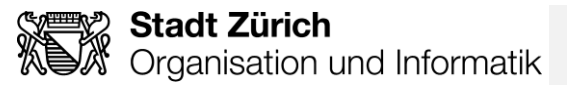

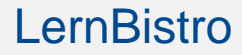

#### **Externe Personen**

Zugriff einrichten und Kurs starten: Sexuelle Belästigung am Arbeitsplatz

## Inhalt

| eGov-Account einrichten                           | .1 |
|---------------------------------------------------|----|
| eGov-Account an ZFG Administrator*innen mitteilen | .3 |
| Ins LernBistro via Kurslink                       | .3 |

### eGov-Account einrichten

Mit E-Government kann die Wirtschaft und Bevölkerung wichtige Geschäfte mit den Behörden elektronisch abwickeln. Jede Person kann die notwendigen Berechtigungen beantragen und bei Bedarf das Passwort ändern.

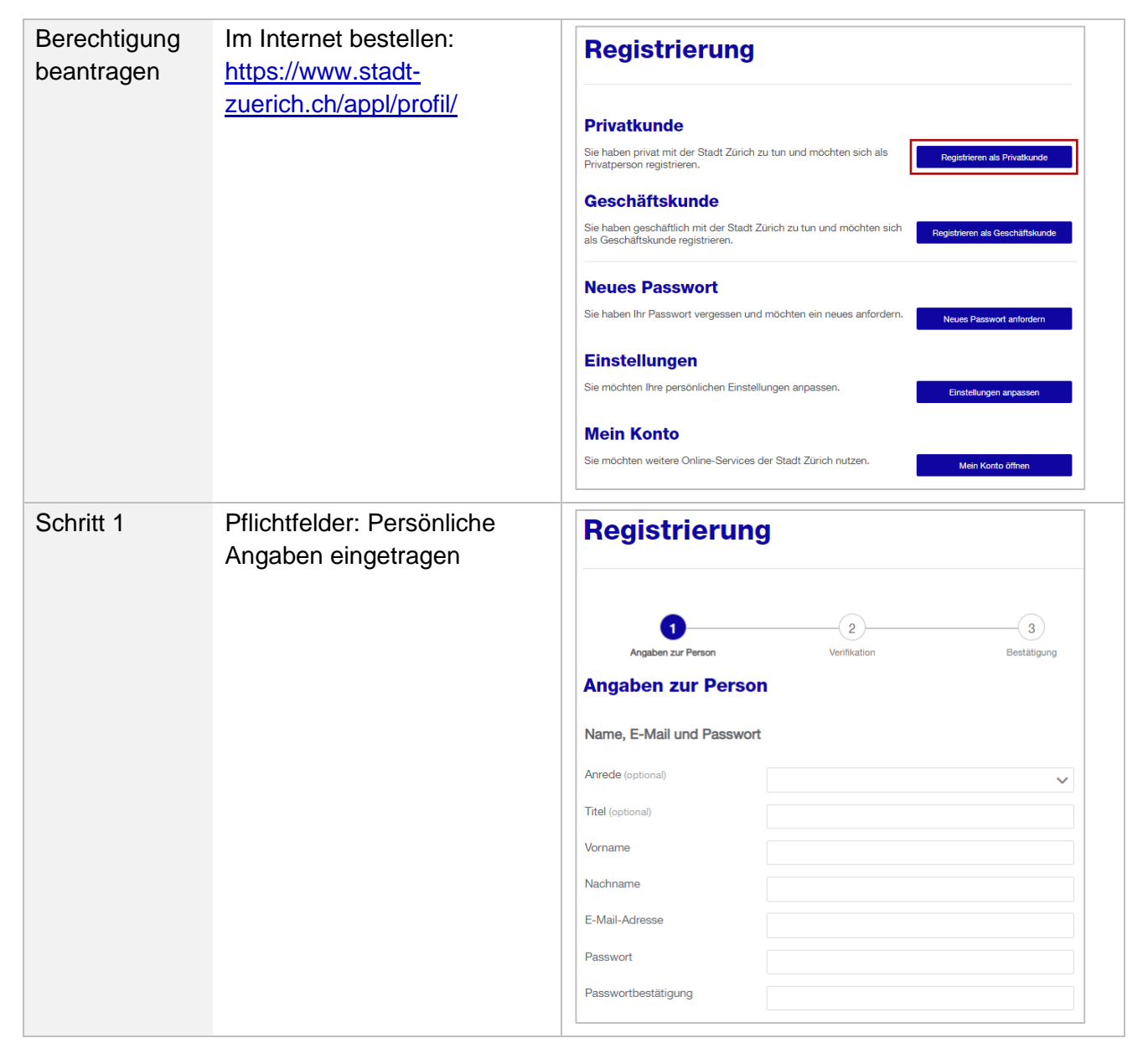

|                        | Optionale Eingaben                                | Firmenangaben                                                                                                    |                                                                                                    |                |
|------------------------|---------------------------------------------------|----------------------------------------------------------------------------------------------------|----------------------------------------------------------------------------------------------------|----------------|
|                        |                                                   | Firma (optional)                                                                                                    |                                                                                                    |                |
|                        |                                                   | Ihre Funktion (optional)                                                                                                    |                                                                                                    |                |
|                        |                                                   | Adresse                                                                                                    |                                                                                                    |                |
|                        |                                                   | Adresszeile 1 (optional)                                                                                                    | Strasse und Nr                                                                                                    |                |
|                        |                                                   | Adresszeile 2 (optional)                                                                                                    |                                                                                                    |                |
|                        |                                                   | Adresszeile 3 (optional)                                                                                                    | Adressust                                                                                                    |                |
|                        |                                                   | Postfach (optional)                                                                                                    | Aoresszusatz                                                                                                    |                |
|                        |                                                   | PLZ (optional)                                                                                                    |                                                                                                    |                |
|                        |                                                   | Ort (optional)                                                                                                    |                                                                                                    |                |
|                        |                                                   | Land (actional)                                                                                                    |                                                                                                    |                |
|                        |                                                   | Earla (optional)                                                                                                    | ~                                                                                                    |                |
|                        |                                                   | Telefon                                                                                                    |                                                                                                    |                |
|                        |                                                   | Mobilteleton (optional)                                                                                                    | +41 75 123 45 67                                                                                                    |                |
|                        |                                                   | Sicherheitsabfrage per (optional)                                                                                                    | SMS Mobile ID                                                                                                    | ()             |
|                        |                                                   | Telefon Coschöft (antienel)                                                                                                    | +41 44 123 45 67                                                                                                    |                |
|                        |                                                   | Few Constraint (optional)                                                                                                    | +41 44 123 45 67                                                                                                    |                |
|                        |                                                   | Fax Geschait (optional)                                                                                                    | +41 75 123 45 67                                                                                                    |                |
| Schritt 2<br>Schritt 3 | Erganzende Angaben<br>Verifikation<br>Bestätigung | Um Spam-Nachrichten zu verhindern, beantworten Sie bitte die folgende Frage:<br>Welches ist die niedrigste Zahl?<br>4, 10 oder 1<br>Antwort<br>I ch habe die rechtlichen Bedingungen gelesen und akzeptiere diese<br>Die hier angegebenen Daten werden im -Mein Konto- gespeichert und stehen anschliessend für<br>andere Online-Services der Stadt Zürich zur Verfügung.<br>() () () () () () () () () () () () () ( |                                                                                                    | Metter<br>ner. |
| Schull 3               | Destangung                                        | Registrierung abge<br>() Ihre Registrierung mit der E<br>abgeschlossen.<br>Online-Service<br>Melden Sie sich beim gewünschte<br>«Mein Konto»<br>Melden Sie sich direkt in Ihrem -M<br>weitere Online-Services der Stadt<br>Profildaten und lesen Ihre Mitteilur<br>Zürich Access App<br>Mit der Zürich Access App könner<br>Konto- anmelden. Koppeln Sie Ihr<br>Ihrem -Mein Konto                                     | Schlossen  Mail-Adresse ist  n Online-Service an.  lein Konto- an und nutzen Sie Zürich. Ändern Sie dort Ihre gen.  Sie sich passwortlos bei -Mein Smartphone oder Tablet hier mit Gerät koppein |                |

# eGov-Account an ZFG Subadministrator\*innen mitteilen

| Mitteilung  | Registrierte E-Mail-Adresse<br>folgenden<br>Subadministrator*innen<br>mitteilen                                                            | gleichstellung@zuerich.ch |
|-------------|----------------------------------------------------------------------------------------------------|---------------------------|
| Bestätigung | Nach erfolgreicher<br>Berechtigung auf die<br>Lernplattform werden Sie<br>durch die<br>Subadministrator*innen eine<br>Bestätigung erhalten |                           |

# Ins LernBistro via Kurslink

| Sexuelle<br>Belästigung<br>am<br>Arbeitsplatz | Kurslink anklicken                            | LernBistro (stadt-zuerich.ch)                                                                                                    |
|-----------------------------------------------|-----------------------------------------------|----------------------------------------------------------------------------------------------------|
| Login                                         | E-Mail-Adresse und<br>eGov-Passwort eintragen | Anmeldung         Login         Benutzername         I         Passwort         Login         Neues Passwort anfordern                                                                                                    |
| Kurs aktivieren                               | Schaltfläche «Buchen»<br>anwählen             | <ul> <li>Kurs: Sexuelle Belästigung am Arbeitsplatz (zrcs)</li> <li>Kursetails         <ul> <li>Web</li> <li>geschätzte Lemzet: 30min</li> <li>Kursinhalte</li> <li>01 Sexuelle Belästigung am Arbeitsplatz</li> <li>Einführung - Was ist sexuelle Belästigung<br/>- Lindprinzit - Als betroffene Person - Als<br/>Person im Arbeitsumfel - Abschluss</li> </ul> </li> </ul> |
|                                               | Lernmodul starten                             | Kursinhalte O1 Sexuelle Belästigung am Arbeitsplatz                                                                                                    |